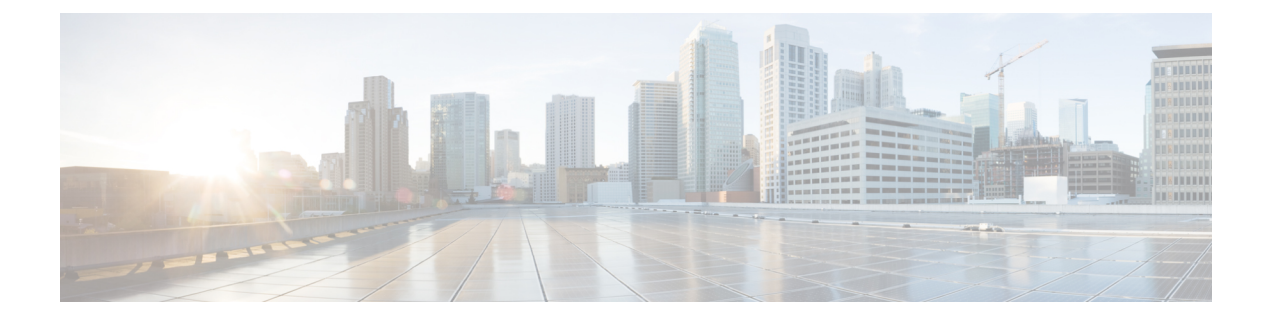

# Configuring Prime Cable Provisioning Components

This chapter describes the workflows that you must follow to configure each Prime Cable Provisioning component for the technologies that Prime Cable Provisioning supports. You must perform these configuration tasks before configuring Prime Cable Provisioning to support specific technologies.

You must configure the Prime Cable Provisioning components in the order specified below.

- Configuring Regional Distribution Unit, on page 1
- Configuring Provisioning Web Services, on page 8
- Configuring Device Provisioning Engines, on page 10
- Configuring Cisco Prime Network Registrar, on page 13
- Configuring Key Distribution Center, on page 19

# **Configuring Regional Distribution Unit**

This section describes how to configure the Regional Distribution Unit (RDU) component. You must perform these configuration tasks before configuring the other components and technologies.

The following table identifies the workflow to follow when configuring the RDU.

| Table 1 | 1: RDU | Configuration | Workflow |
|---------|--------|---------------|----------|

|        | Task                                                                             | See                                             |
|--------|----------------------------------------------------------------------------------|-------------------------------------------------|
| Step 1 | Configure the system syslog service<br>for use with Prime Cable<br>Provisioning. | Configuring Syslog Utility<br>to Receive Alerts |
| Step 2 | Access the Prime Cable<br>Provisioning Admin UI.                                 | Administrator User Interface                    |
| Step 3 | Change the login password.                                                       | Accessing Admin UI                              |
| Step 4 | Add the license file.                                                            | License Keys for Prime Cable<br>Provisioning    |
| Step 5 | Configure the RDU SNMP agent.                                                    | Using snmpAgentCfgUtil.sh Tool                  |

|        | Task                                                                             | See                            |
|--------|----------------------------------------------------------------------------------|--------------------------------|
| Step 6 | Configure the default severity log<br>level, which is the Notification<br>level. | Using the RDU Log Level Tool   |
| Step 7 | Enable provisioning-group capabilities for IPv4 or IPv6.                         | Monitoring Provisioning Groups |

## **Configuring RDU Extensions**

Creating a custom extension point is a programming activity that can, when used with the Prime Cable Provisioning Admin UI, allow you to augment Prime Cable Provisioning behavior or add support for new device technologies.

Before familiarizing yourself with managing extensions, you should know the RDU extension points that Prime Cable Provisioning requires. At least one disruption extension must be attached to the associated technology's disruption extension point when disrupting devices on behalf of a batch.

The following table lists the RDU extension points that Prime Cable Provisioning requires to execute extensions.

| Extension Point                    | Description                                                                                                    | Use      | Specific to Technology? |
|------------------------------------|----------------------------------------------------------------------------------------------------|----------|-------------------------|
| Common Configuration<br>Generation | Executed to generate a<br>configuration for a device.<br>Extensions attached to this<br>extension point are<br>executed after the<br>technology-specific<br>service-level selection<br>extension and before the<br>technology-specific<br>configuration generation<br>extensions. The default<br>extensions built into this<br>release do not use this<br>extension point. | Optional | No                      |
| Configuration Generation           | Executed to generate a configuration for a device.                                                                                                    | Required | Yes                     |
| Device Detection                   | Executed to determine a<br>device technology based<br>on information in the<br>DHCP Discover request<br>packet of the device.                                                                                                    | Required | No                      |
| Disruption                         | Executed to disrupt a device.                                                                                                    | Required | Yes                     |

#### **Table 2: Required RDU Extension Points**

| Extension Point         | Description                                                                                                    | Use      | Specific to Technology? |
|-------------------------|----------------------------------------------------------------------------------------------------|----------|-------------------------|
| Publishing              | Executed to publish<br>provisioning data to an<br>external datastore. The<br>default extensions built<br>into Prime Cable<br>Provisioning do not<br>include any publishing<br>plug-ins.                                                                                                    | Optional | No                      |
| Service-Level Selection | Executed to select the<br>service level to grant to a<br>device. Extensions<br>attached to this extension<br>point are executed before<br>any common<br>configuration generation<br>extensions and the<br>technology-specific<br>configuration generation<br>extensions.                                                 | Optional | Yes                     |
| Authentication          | Executed to authenticate<br>the user via remote<br>authentication servers.<br>Extensions will be<br>attached to the extension<br>points based on the<br>authentication mode listed<br>in RDU Defaults Page.<br>Radius extensions are<br>default built in<br>authentication extensions<br>in Prime Cable<br>Provisioning. | Required | Yes                     |

Managing extensions includes:

- Writing a New Class, on page 4
- Installing RDU Custom Extension Points, on page 5
- Viewing RDU Extensions, on page 5
- RDU Extension Dependencies on IPDeviceKeys Properties, on page 5

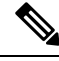

Note

You can specify multiple extension points by specifying the extension points in a comma-separated list.

### Writing a New Class

This procedure is included to better illustrate the entire custom extension creation process. You can create many different types of extensions; for the purposes of this procedure, a new Publishing Extension Point is used.

To write a new class:

- **Step 1** Create a Java source file for the custom publishing extension, and compile it.
- **Step 2** Create a manifest file for the JAR file that will contain the extension class.
  - **Note** For detailed information on creating a manifest file and using the command-line JAR tool, see Java documentation.

For example:

```
Name: com/cisco/support/extensions/configgeneration
Specification-Title: "DOCSIS TOD synchronization"
Specification-Version: "1.0"
Specification-Vendor: "General Cable, Inc."
Implementation-Title: "Remove the time-servers DHCP option"
Implementation-Version: "1.0"
Implementation-Vendor: "Cisco Systems, Inc."
```

**Note** Java JAR file manifests contain attributes that are formatted as name-value pairs and support a group of attributes that provide package versioning information. While Prime Cable Provisioning accepts extension JAR files that do not contain this information, we recommend that you include a manifest with versioning information in the files to track custom RDU extensions.

You can view manifest information from the Admin UI via the Servers > Regional Distribution Unit > View Regional Distribution Unit Details page. Detailed information on the installed extension JAR files and the loaded extension class files appears after the Device Statistics section. You can view manifest information from the RDU logs also.

**Step 3** Create a JAR file for the custom extension point.

For example:

```
C:\>jar cm0vf manifest.txt removetimeservers.jar com
added manifest
adding: com/(in = 0) (out= 0)(stored 0%)
adding: com/cisco/(in = 0) (out= 0)(stored 0%)
adding: com/cisco/support/(in = 0) (out= 0)(stored 0%)
adding: com/cisco/support/extensions/(in = 0) (out= 0)(stored 0%)
adding: com/cisco/support/extensions/configgeneration/(in = 0) (out= 0)(stored 0%)
adding: com/cisco/support/extensions/configgeneration/
RemoveTimeServersExtension.class(in = 4038) (out= 4038)(stored 0%)
C:\>
```

**Note** You can give the JAR file any name. The name can be descriptive, but do not duplicate another existing JAR filename.

### **Device Detection process**

There are three phases in the device detection process:

- 1. The initial setup phase initializes various "house keeping" fields, fields that hold basic information about the device and items such as logging controls etc.
- 2. The second phase consists of gathering detection information. The device detection related information is extracted from the DHCPv4 and DHCPv6 configuration. DHCPv4 information such as class identifier, relay agent circuit id and remote id, vendor specific information and DHCPv6 information such as vendor class, vendor opts etc. are gathered.
- **3.** The last phase looks at all the information gathered and attempts to determine the device type and whether there is another device in front of this device. If it can be determined, it will be set in the device detection context.

### Installing RDU Custom Extension Points

After a JAR file is created, use the Admin UI to install it:

- **Step 1** To add the new JAR file, see Adding Files.
  - **Note** Select the JAR file type. Use the Browse function to locate the JAR file created in the procedure described in Writing a New Class, on page 4, and select this file as the Source File. Leaving the File Name blank assigns the same filename for both the source and the file. The filename is what you will see on the Admin UI.
- Step 2 Click Submit.
- **Step 3** Return to the RDU Defaults page and note if the newly added JAR file appears in the Extension Point JAR File Search Order field.
- **Step 4** Enter the extension class name in the Publishing Extension Point field.
  - **Note** The RDU returns an error if the class name does not exist within the JAR file. This error occurs mostly when replacing a JAR file, if, for example, the class you set up is not found in the replacement JAR file.
- **Step 5** Click **Submit** to commit the changes to the RDU database.
- **Step 6** View the RDU extensions to ensure that the correct extensions are loaded.

### Viewing RDU Extensions

You can view the attributes of all RDU extensions directly from the View Regional Distribution Unit Details page. This page displays details on the installed extension JAR files and the loaded extension class files. See Monitoring RDU.

### **RDU Extension Dependencies on IPDeviceKeys Properties**

The behavior of the RDU built-in extensions varies based on IPDeviceKeys properties that are defined in the Prime Cable Provisioning properties hierarchy. For example, PacketCable BASIC vs. SECURE mode provisioning is based on the DHCPv4 option-60 capability for supported provisioning flow modes.

| Property                                                     | Scope | <b>RDU Built-in Extension</b> |
|--------------------------------------------------------------|-------|-------------------------------|
| EXTENDED_FILENAME_SCRIPT                                     | DHCP  | ConfigGeneration              |
| DROP_IF_MAX_IA_ADDRESSES_EXCEEDED_ENABLE                     | DHCP  | ConfigGeneration              |
| MAX_IA_ADDRESSES                                             |       |                               |
| MUST_BE_BEHIND_DEVICE                                        | DHCP  | ServiceLevelSelection         |
| MUST_BE_IN_PROV_GROUP                                        |       |                               |
| MUST_BE_BEHIND_DEVICE_AUTO_ENABLE                            |       |                               |
| USE_BOOT_FILE_OPTION_FOR_CONFIG_FILE                         | DHCP  | ConfigGeneration              |
| USE_FILE_OPTION_FOR_CONFIG_FILE                              |       |                               |
|                                                              |       |                               |
| USE_VALIDATE_CONTINUE_FOR_CABLELABS_SOFTWARE_VERSION_DHCPV4  | DHCP  | ConfigGeneration              |
| USE_VALIDATE_CONTINUE_FOR_CABLELABS_SOFTWARE_VERSION_DHCPV6  |       |                               |
| USE_VALIDATE_CONTINUE_FOR_CLIENT_ID                          |       |                               |
| USE_VALIDATE_CONTINUE_FOR_CLIENT_ID_CREATED_FROM_MAC_ADDRESS |       |                               |
| USE_VALIDATE_CONTINUE_FOR_DHCP_CLASS_IDENTIFIER              |       |                               |
| USE_VALIDATE_CONTINUE_FOR_DHCP_PARAMETER_REQUEST_LIST        |       |                               |
| USE_VALIDATE_CONTINUE_FOR_VENDOR_CLASS                       |       |                               |
| USE_VALIDATE_PREFIX_FOR_DHCP_CLASS_IDENTIFIER                |       |                               |
| USE_VALIDATE_CONTINUE_FOR_DHCP_CL_OPTION_IP_PREF_DHCPV6      |       |                               |
| USE_VALIDATE_CONTINUE_FOR_DHCP_CL_OPTION_IP_PREF_DHCPV4      |       |                               |
| USE_VALIDATE_CONTINUE_FOR_DHCP_CL_OPTION_ORO_DHCPV6          |       |                               |
| USE_VALIDATE_CONTINUE_FOR_DHCP_CL_OPTION_ORO_DHCPV4          |       |                               |
| USE_VALIDATE_CONTINUE_FOR_RELAY_AGENT_CIRCUIT_ID             |       |                               |

#### Table 3: RDU Extension Dependencies on IPDeviceKeys Properties

| Property                                    | Scope | RDU Built-in Extension |
|---------------------------------------------|-------|------------------------|
| VALIDATE_CABLELABS_SOFTWARE_VERSION_DHCPV4  | DHCP  | ConfigGeneration       |
| VALIDATE_CABLELABS_SOFTWARE_VERSION_DHCPV6  |       |                        |
| VALIDATE_CLIENT_ID                          |       |                        |
| VALIDATE_CLIENT_ID_CREATED_FROM_MAC_ADDRESS |       |                        |
| VALIDATE_DHCP_CLASS_IDENTIFIER              |       |                        |
| VALIDATE_DHCP_PARAMTER_REQUEST_LIST         |       |                        |
| VALIDATE_VENDOR_CLASS                       |       |                        |
| VALIDATE_DHCP_CL_OPTION_IP_PREF_DHCPV6      |       |                        |
| VALIDATE_DHCP_CL_OPTION_IP_PREF_DHCPV4      |       |                        |
| VALIDATE_DHCP_CL_OPTION_ORO_DHCPV6          |       |                        |
| VALIDATE_DHCP_CL_OPTION_ORO_DHCPV4          |       |                        |
| VALIDATE_RELAY_AGENT_CIRCUIT_ID             |       |                        |

## **Configuring Remote SNMP Reset**

The default device SNMP reset (Activation) is done by RDU by using disruption extensions. The device disruption implementation sends a SNMP set message from RDU to the device.

Prime Cable Provisioning 6.1 supports remote SNMP reset, in which the device SNMP reset request can be sent from DPE rather than RDU. During reset operation, RDU sends a reset request to DPE and in turn, DPE sends SNMP set to device.

You can enable or disable device SNMP reset through DPE feature from either the Admin UI or using the API. The PG capability to enable/disable this feature is:

- Capability name: /provgroup/capability/dpe/remote/snmp/reset
- The API constant is: ProvGroupCapabilitiesKeys.REMOTE\_SNMP\_RESET

#### **Excluding DPEs from Reset Operation**

When the SNMP Remote Reset feature is enabled for a PG, RDU will send the reset request to one of the available DPEs (based on MAC/DUID based affinity) in the PG during a device reset operation. However, user can set an exclusion list of DPEs, so that the RDU will not send the reset requests to those DPE(s).

The property to exclude specific DPEs at the PG level while sending remote reset is:

- Capability name: /provgroup/capability/dpe/remote/snmp/reset/exclude/dpes/csv
- The API constant is: ProvGroupCapabilitiesKeys.REMOTE\_RESET\_EXCLUDE\_DPES\_CSV

The property value is a comma-separated value (CSV) consisting of the hostnames of DPEs that needs to be excluded for remote SNMP reset.

### **Default SNMP Version for Cable Modem Reset**

The Cable Modem reset is done using SNMP version, by default 1, whereas users can configure to use the SNMP v2c for Cable Modem reset.

Note

To configure the default SNMP version for DOCSIS modem reset:

- The API constant is: ServerProperties.RDU\_DOCSIS\_RESET\_SNMP\_VERSION
- Property name: /rdu/docsis/reset/snmp/version

This property can be set in *rdu.properties*, and it contains the SNMP version, which can be used while sending the SNMP device reset messages for DOCSIS devices. The default value for this property is 0 (SNMP v1) and the applicable values are (0 = SNMP v1; 1 = SNMP v2c).

# **Configuring Provisioning Web Services**

The Provisioning Web Services(PWS) component exposes SOAP/REST based web service interfaces as an external integration interface. The web service is a layer above the RDU and can be deployed in the same server as the RDU or as a remote server though the recommendation is to deploy it on a remote server.

For each of the PWS service, an internal API request is created and sent to the RDU. The service is capable of interacting with one or more RDUs.

The provisioning service is described using a Web Service Description Language (WSDL) v1.1. The WSDL is a contract between the web service client and the RDU and it describes the PWS operations. You can use the PWS WSDL to generate client language bindings for any language which supports SOAP messages.

The provisioning service is described in RESTful web service using a set of resources that identify the targets of the interaction with its clients; identified by the URIs is a contract between the web service client and the RDU, and it describes the PWS RESTful operations.

Note Shared secret is not supported for the PWS component.

Certain PWS provisioning functions can be carried out using the ws-cli.sh tool. For details abut the tool, see Using ws-cli.sh.

The following table identifies the workflow to follow when configuring the RDU.

|        | Task                                                                                  | See                                                    |
|--------|---------------------------------------------------------------------------------------|--------------------------------------------------------|
| Step 1 | Configure the PWS to connect to the RDU.                                              | Configuring RDU and User Details in PWS, on page 8     |
| Step 2 | To communicate with the client,<br>you can either create a session or<br>use the API. | Configuring Device Provisioning<br>Engines, on page 10 |

#### Table 4: PWS Configuration Workflow

# **Configuring RDU and User Details in PWS**

To facilitate any provisioning services being requested by a client, the PWS needs to fetch information from the RDU. To communicate with the RDU, the PWS must have a user account in the RDU and to do so, you

must configure the RDU details as well as the user credentials in the PWS. These details can be configured in the PWS either while installing PWS or by executing CLI commands that are listed below.

Note The user added to the RDU must have the out of box Admin role.

To configure RDU details in PWS:

Step 1 At the CLI, execute the -ardu <host> <port> <username> <Password> command:
 For example:

./ws-cli.sh -ardu test1-host 49187 admin changeme

Run the same command to add additional RDUs.

**Step 2** Save the entered properties into ws.xml by executing the -sap, --saveproperty command: For example:

./ws-cli.sh -sap

**Step 3** After the account is created, restart the PWS to ensure that the changes take effect. For example:

```
/etc/init.d/bprAgent restart <pws|restpws>
```

## Procedure to post SOAP messages through Provisioning Web Services

A web services client can get the WSDL (Web Services contract) file from the PWS by accessing the URL in the following format:

http://<PWS-HOST>:<PWS-PORT>/cp-ws-prov/provService?wsdl

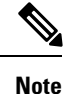

• PWS-HOST – The hostname (or) IP address of the server where PWS is installed

• PWS-PORT – Port through which PWS can be accessed. In the case of secure mode selection, the default PWS HTTPS port is 9443. For non-secure mode selection, the default PWS HTTP port is 9100. However, the user can configure a different (non-default) HTTPS / HTTP port during PWS installation.

For posting SOAP messages the following URL should be used and WSDL file is provided as input to load the defined PWS SOAP messages:

http://<PWS-HOST>:<PWS-PORT>/cp-ws-prov/provService

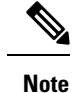

• "http" protocol identifier is used as a citation in the URL formats referenced above. The protocol identifier https or http should be used accordingly for secure or non-secure mode of communication respectively.

## Procedure to post RESTful messages through Provisioning Web Services

A web services client need to access the unique URI by accessing the URL in the following format:

http://<PWS-HOST>:<PWS-PORT>/cp-ws-rest-prov/<methodName>

Note

PWS-HOST – The hostname (or) IP address of the server where PWS is installed

• PWS-PORT – Port through which PWS can be accessed. In the case of secure mode selection, the default PWS HTTPS port is 9790. For non-secure mode selection, the default PWS HTTP port is 9101. However, the user can configure a different (non-default) HTTPS / HTTP port during PWS installation.

For posting Restful messages the following URL should be used and request body attributes is provided as input to load the defined PWS Restful messages:

http://<PWS-HOST>:<PWS-PORT>/cp-ws-rest-prov/<methodName>

Note

• "http" protocol identifier is used as a citation in the URL formats referenced above. The protocol identifier https or http should be used accordingly for secure or non-secure mode of communication.

# **Configuring Device Provisioning Engines**

You perform the tasks described in this workflow only after configuring the RDU which is described in Table 1: RDU Configuration Workflow, on page 1. You can configure the DPE to support, IPv4 and IPv6 as shown in the below tables.

Note Tasks marked with an asterisk (\*) are mandatory.

The following table identifies the workflow to follow when configuring the DPE for IPv4.

#### Table 5: DPE Configuration Workflow for IPv4

|        | Task                                                                            | See                                             |
|--------|---------------------------------------------------------------------------------|-------------------------------------------------|
| Step 1 | Configure the system syslog service<br>for use with<br>Prime Cable Provisioning | Configuring Syslog Utility<br>to Receive Alerts |

|         | Task                                                                                          | See                                                                                                    |
|---------|-----------------------------------------------------------------------------------------------|----------------------------------------------------------------------------------------------------|
| Step 2  | Change the password                                                                           | The <b>password</b> command described<br>in the Cisco Prime Cable<br>Provisioning 6.1.1 DPE CLI<br>Reference Guide                                                           |
| Step 3  | Configure the provisioning interface*                                                         | The interface ip <i>ip_address</i><br>provisioning command described<br>in the Cisco Prime Cable<br>Provisioning 6.1.1 DPE CLI<br>Reference Guide                            |
| Step 4  | Configure the provisioning FQDN                                                               | The interface ip <i>ip_address</i><br>provisioning fqdn command<br>described in the Cisco Prime Cable<br>Provisioning 6.1.1 DPE CLI<br>Reference Guide                       |
| Step 5  | Configure the interface that<br>communicates with Cisco Prime<br>Network Registrar extensions | The interface ip <i>ip_address</i><br>pg-communication command<br>described in the Cisco Prime Cable<br>Provisioning 6.1.1 DPE CLI<br>Reference Guide                        |
| Step 6  | Configure the<br>Prime Cable Provisioning shared<br>secret*                                   | The <b>dpe shared-secret</b> command<br>described in the Cisco Prime Cable<br>Provisioning 6.1.1 DPE CLI<br>Reference Guide                                                  |
| Step 7  | Configure the DPE to connect to the RDU *                                                     | The <b>dpe rdu-server</b> { <i>host</i>   <i>x.x.x.x</i> }<br><i>port secure</i> command described in<br>the Cisco Prime Cable Provisioning<br>6.1.1 DPE CLI Reference Guide |
| Step 8  | Configure the Network Time<br>Protocol (NTP)                                                  | Linux documentation for configuration information                                                                                                    |
| Step 9  | Enable TFTP                                                                                   | The service tftp 11 ipv4 enabled<br>true command described in the<br>Cisco Prime Cable Provisioning<br>6.1.1 DPE CLI Reference Guide                                         |
| Step 10 | Enable ToD                                                                                    | The service tod 11 ipv4 enabled<br>true command described in the<br>Cisco Prime Cable Provisioning<br>6.1.1 DPE CLI Reference Guide                                          |
| Step 11 | Configure the primary provisioning group*                                                     | The <b>dpe provisioning-group</b><br><b>primary</b> command described in the<br>Cisco Prime Cable Provisioning<br>6.1.1 DPE CLI Reference Guide                              |

|         |                                                 | Task                                                                     | See                                                                                                    |
|---------|-------------------------------------------------|--------------------------------------------------------------------------|----------------------------------------------------------------------------------------------------|
| Step 12 |                                                 | Configure the DPE SNMP agent                                             | The SNMP agent commands in the<br>Cisco Prime Cable Provisioning<br>6.1.1 DPE CLI Reference Guide                    |
| Note    | You can configure the SM snmpAgentCfgUtil.sh to | VMP agent using either the DPE con<br>ool (see Using snmpAgentCfgUtil.sh | nmand-line interface or the n Tool).                                                                                 |
| Step 13 |                                                 | Verify that you are connected to RDU                                     | Monitoring Servers Using Admin<br>UI                                                                                 |
| Step 14 |                                                 | Reload the DPE                                                           | The <b>dpe reload</b> command<br>described in the Cisco Prime Cable<br>Provisioning 6.1.1 DPE CLI<br>Reference Guide |
| Step 15 |                                                 | Enable provisioning-group<br>capabilities for IPv4                       | Monitoring Provisioning Groups                                                                                       |

The following *Table:15* identifies the workflow to follow when configuring the DPE for IPv6. The tasks that are described here relate to IPv6 alone. To perform basic configuration of the DPE, complete the tasks described in the above *Table 14: DPE Configuration Workflow for IPv4*, then additionally complete the steps described in this *Table:15*.

#### Table 6: DPE Configuration Workflow for IPv6

|        |                                                                                                    | Task                                                                                                 | See                                                                                                    |
|--------|----------------------------------------------------------------------------------------------------|----------------------------------------------------------------------------------------------------|----------------------------------------------------------------------------------------------------|
| Step 1 |                                                                                                    | Configure the provisioning interface.*                                                               | The interface ip <i>ipv6_address</i><br>provisioning command described<br>in the Cisco Prime Cable<br>Provisioning 6.1.1 DPE CLI<br>Reference Guide                   |
| Step 2 |                                                                                                    | Configure the provisioning FQDN                                                                      | The interface ip <i>ipv6_address</i><br>provisioning FQDNs command<br>described in the Cisco Prime Cable<br>Provisioning 6.1.1 DPE CLI<br>Reference Guide             |
| Step 3 |                                                                                                    | Configure the interface (IPv6) that<br>communicates with Cisco Prime<br>Network Registrar extensions | The <b>interface ip</b> <i>ipv6_address</i><br><b>pg-communication</b> command<br>described in the Cisco Prime Cable<br>Provisioning 6.1.1 DPE CLI<br>Reference Guide |
| Note   | The Step 3 is optional. This step enables Network Registrar extensions to use IPv6 address to communicate with DPE. This step is not required for the Network Registrar extensions using IPv4 address to communicate with DPE. |                                                                                                    |                                                                                                    |

L

|        | Task                                               | See                                                                                                    |
|--------|----------------------------------------------------|----------------------------------------------------------------------------------------------------|
| Step 4 | Enable TFTP                                        | The service tftp 11 ipv6 enabled<br>true command described in the<br>Cisco Prime Cable Provisioning<br>6.1.1 DPE CLI Reference Guide |
| Step 5 | Enable ToD                                         | The service tod 11 ipv6 enabled<br>true command described in the<br>Cisco Prime Cable Provisioning<br>6.1.1 DPE CLI Reference Guide  |
| Step 6 | Reload the DPE                                     | The <b>dpe reload</b> command<br>described in the Cisco Prime Cable<br>Provisioning 6.1.1 DPE CLI<br>Reference Guide                 |
| Step 7 | Enable provisioning-group<br>capabilities for IPv6 | Monitoring Provisioning Groups                                                                                                    |

# **Configuring Cisco Prime Network Registrar**

You perform the activities described in this workflow only after configuring the RDU and DPE.

Â

Caution

The Prime Cable Provisioning DHCP option settings always replace any DHCP option values set within Prime Network Registrar.

To configure Network Registrar for:

- DHCPv4, see Table 7: Network Registrar Workflow for DHCPv4, on page 13.
- DHCPv6, see Table 8: Network Registrar Workflow for DHCPv6, on page 14.

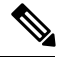

Note

Tasks marked with an asterisk (\*) are mandatory.

The following table identifies the workflow to follow when configuring Network Registrar for DHCPv4.

#### Table 7: Network Registrar Workflow for DHCPv4

|        | Task                                                                            | See                                                       |
|--------|---------------------------------------------------------------------------------|-----------------------------------------------------------|
| Step 1 | Validate the Network Registrar extensions.                                      | Cisco Prime Cable Provisioning<br>6.1.1 Quick Start Guide |
| Step 2 | Configure the system syslog service<br>for use withPrime Cable<br>Provisioning. | Configuring Syslog Utility<br>to Receive Alerts           |

|        | Task                                                                                 | See                                              |
|--------|--------------------------------------------------------------------------------------|--------------------------------------------------|
| Step 3 | Configure client classes/selection<br>tags that match those defined in the<br>RDU. * | Cisco Prime Network Registrar<br>End-User Guides |
| Step 4 | Configure policies.*                                                                 | Cisco Prime Network Registrar<br>End-User Guides |
| Step 5 | Configure scopes.*                                                                   | Cisco Prime Network Registrar<br>End-User Guides |
| Step 6 | Back up the Network Registrar database.                                              | Cisco Prime Network Registrar<br>End-User Guides |
| Step 7 | Verify that you are connected to the correct RDU.                                    | Monitoring Servers Using Admin<br>UI             |
| Step 8 | Reload the DHCP server.                                                              | Cisco Prime Network Registrar<br>End-User Guides |

The following table identifies the workflow to follow when configuring Network Registrar for DHCPv6. Follow this task list for each category of provisioned and unprovisioned devices, including DOCSIS cable modems, computers, and PacketCable MTAs.

### Table 8: Network Registrar Workflow for DHCPv6

|        | Task                                                                             | Refer to                                                  |
|--------|----------------------------------------------------------------------------------|-----------------------------------------------------------|
| Step 1 | Validate the Network Registrar extensions.                                       | Cisco Prime Cable Provisioning<br>6.1.1 Quick Start Guide |
| Step 2 | Configure the system syslog service<br>for use with Prime Cable<br>Provisioning. | Configuring Syslog Utility<br>to Receive Alerts           |
| Step 3 | Configure client classes/selection tags that match those defined in the RDU. *   | Cisco Prime Network Registrar<br>End-User Guides          |
| Step 4 | Configure policies.*                                                             | Cisco Prime Network Registrar<br>End-User Guides          |
| Step 5 | Configure links.*                                                                | Cisco Prime Network Registrar<br>End-User Guides          |

L

|        | Task                                             |                                                                                                    | Refer to                                         |
|--------|--------------------------------------------------|----------------------------------------------------------------------------------------------------|--------------------------------------------------|
| Step 6 | Configure<br>ensure th<br>appropria<br>selection | e prefixes. For each prefix,<br>at you configure the<br>ate policy, link, and<br>tag.*                                                                                                    | Cisco Prime Network Registrar<br>End-User Guides |
|        | Note                                             | Some DHCP clients,<br>such as cable modems,<br>reject Offers that<br>contain multiple IPv6<br>addresses. While<br>defining prefixes,<br>configure Network<br>Registrar such that it<br>does not assign more<br>than one IPv6 address to<br>a client. Ensure that you<br>do not add the same<br>selection tag to two<br>prefixes, because doing<br>so makes Network<br>Registrar pick one IP<br>address from each<br>prefix, thus assigning<br>two IP addresses to the<br>client. |                                                  |
| Step 7 | Back up database.                                | the Network Registrar                                                                                                    | Cisco Prime Network Registrar<br>End-User Guides |
| Step 8 | Verify the<br>correct R                          | at you are connected to the DU.                                                                                                    | Monitoring Servers Using Admin<br>UI             |
| Step 9 | Reload th                                        | ne DHCP server.                                                                                                    | Cisco Prime Network Registrar<br>End-User Guides |

# **Configuring Prime Network Registrar Extension**

This section describes attributes and options as used by Prime Cable Provisioning when communicating with Prime Network Registrar.

Prime Cable Provisioning uses DHCP extensions installed on Prime Network Registrar to manipulate DHCP messages based on the configuration in its database. Using these extensions, Prime Cable Provisioning gets information from DHCP Requests and sets the values in the DHCP Responses. In this way, it provides customized configurations for the devices that it provisions.

To facilitate this interaction, Prime Network Registrar exposes a set of dictionaries to Prime Cable Provisioning extensions. The Prime Cable Provisioning extensions use these dictionaries to interact with Prime Network Registrar.

There are four types of dictionaries:

- Environment Dictionary—Represents attributes contained in the dictionary that the DHCP server uses to communicate with extensions.
- Request Dictionary-Represents the DHCP options and attributes for a request packet.
- Response Dictionary-Represents the DHCP options and attributes of a response packet.
- Inform Dictionary—Represents information that is communicated between the Prime Cable Provisioning extension and the RDU.

The dictionaries represent various DHCP options and settings as configured on Prime Cable Provisioning and Prime Network Registrar. Options are DHCP configuration parameter and other control information that are stored in the options field of a DHCP message. DHCP clients determine what options are requested and sent in a DHCP packet.

Attributes are name-value pairs and can be:

- DHCPv4 options; for example, relay-agent-info.
- A subset of information that is derived from DHCPv4 options; for example, the relay-agent-remote-id represents DHCPv4 Option 82 suboption 2.
- Fields from DHCPv4 options; for example, "file" is a DHCPv4 header field.

Attributes can also contain settings, such as:

- Those that control Prime Network Registrar behavior. For example, "drop" to indicate that the packet is to be dropped.
- Those that provide information.

Prime Cable Provisioning, along with Prime Network Registrar 9.x, supports two API versions, each of which Prime Cable Provisioning extensions use to enable DHCPv4 or DHCPv6:

- DEX API version 1—This API allows Prime Network Registrar extensions to query for DHCPv4 packet details via attributes.
- DEX API version 2—This API allows Prime Network Registrar extensions to query for DHCPv4 and DHCPv6 options and suboptions directly.

If the Prime Cable Provisioning extension discovers the API version of the Prime Network Registrar extension to be DEX API version 2, it enables support for DHCPv6.

#### Properties that Control Data Discovered for DHCPv6

There are three sets of properties that control the data that Prime Cable Provisioning extensions discover for DHCPv6:

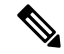

Note From the Admin UI, you can view the settings for these properties on the Configuration > Defaults > NR Defaults page.

 Properties that control the behavior of Prime Network Registrar extensions in versions earlier than Prime Cable Provisioning, see Table 9: Properties for DHCPv4 Cisco Prime Network Registrar Extensions, on page 17.

- Properties that control the behavior of Prime Network Registrar extensions for DHCPv4 in Prime Cable Provisioning, see Table 9: Properties for DHCPv4 Cisco Prime Network Registrar Extensions, on page 17.
- Properties that control the behavior of Prime Network Registrar extensions for DHCPv6 in Prime Cable Provisioning for the client (cable modem) and the relay agent (CMTS). This distinction occurs because the DHCPv4 standard combines the client and relay message into one message, while the DHCPv6 standard splits them. See Table 10: Properties for DHCPv6 Cisco Prime Network Registrar Extensions , on page 18.

The following table describes the properties that influence the behavior of Prime Network Registrar extensions in Prime Cable Provisioning versions.

Table 9: Properties for DHCPv4 Cisco Prime Network Registrar Extensions

| Property Name                                            | Description                                                                                                    |
|----------------------------------------------------------|----------------------------------------------------------------------------------------------------|
| /cnrExtension/attributesToReadFrom EnvironmentDictionary | Identifies a list of attributes that must be pulled from the Prime<br>Network Registrar environment dictionary                                                                    |
|                                                          | API Constant                                                                                                    |
|                                                          | CNRExtensionSettingKeys.CNR_ATTRIBUTES_TO_READ_FROM_ENVIRONMENT_<br>DICTIONARY                                                                                                    |
| /cnrExtension/attributesRequiredIn V4Request             | Identifies a list of attributes that the Prime Network Registrar<br>request dictionary must contain for extensions to submit a request<br>for configuration generation to the RDU |
|                                                          | API Constant                                                                                                    |
|                                                          | ONRExtensionSettingKeys.ONR_ATTRIBUTES_REQUIRED_IN_V4_REQUEST_DICTIONARY                                                                                                    |
| /cnrExtension/attributesToPullFrom V4RequestAsBytes      | Identifies a list of attributes to be pulled from the Prime Network<br>Registrar request dictionary in binary format                                                              |
|                                                          | API Constant                                                                                                    |
|                                                          | ONRExtensionSettingKeys.ONR_ATIRIBUTES_TO_READ_FROM_V4_REQUEST_DICTIONARY_<br>AS_BYTES                                                                                            |
| /cnrExtension/attributesToPullFrom V4RequestAsStrings    | Identifies a list of attributes to be pulled from the Prime Network<br>Registrar request dictionary in string format                                                              |
|                                                          | API Constant                                                                                                    |
|                                                          | ONRExtensionSettingKeys.ONR_ATTRIBUTES_TO_READ_FROM_V4_REQUEST_DICTIONARY_<br>AS_STRINGS                                                                                          |

The following table describes the properties that control the behavior of Prime Network Registrar extensions for DHCPv6 in Prime Cable Provisioning.

Table 10: Properties for DHCPv6 Cisco Prime Network Registrar Extensions

| Property Name                                       | Description                                                                                                    |
|-----------------------------------------------------|----------------------------------------------------------------------------------------------------|
| Client Message                                      |                                                                                                    |
| /cnrExtension/attributesRequiredIn V6Request        | Identifies a list of attributes that the Prime Network Registrar<br>DHCPv6 request dictionary must contain for extensions to submit<br>a request for configuration generation to the RDU                  |
|                                                     | API Constant                                                                                                    |
|                                                     | ONRExtensionSettingKeys.ONR_ATTRIBUTES_REQUIRED_IN_V6_REQUEST_DICTIONARY                                                                                                    |
| /cnrExtension/attributesToPullFrom V6RequestAsBytes | Identifies a list of attributes to be pulled from the Prime Network<br>Registrar DHCPv6 request dictionary in binary format                                                                               |
|                                                     | API Constant                                                                                                    |
|                                                     | ONExtensionSettingKeys.CNR_ATTRIBUTES_TO_READ_FROM_V6_REQUEST_DICTIONARY_<br>AS_BYTES                                                                                                    |
| /cnrExtension/optionsRequiredIn V6Request           | Identifies a list of DHCP options that the Prime Network Registrar<br>DHCPv6 request dictionary must contain for extensions to submit<br>a request for configuration generation to the RDU                |
|                                                     | API Constant                                                                                                    |
|                                                     | ONRExtensionSettingKeys.ONR_OPTIONS_REQUIRED_IN_V6_REQUEST_DICTIONARY                                                                                                    |
| /cnrExtension/optionsToPullFrom V6Request AsBytes   | Identifies a list of DHCP options to be pulled from the Prime<br>Network Registrar DHCPv6 request dictionary in binary format                                                                             |
|                                                     | API Constant                                                                                                    |
|                                                     | ONRExtensionSettingKeys.ONR_OPTIONS_TO_READ_FROM_V6_REQUEST_DICTIONARY_AS_<br>BYTES                                                                                                    |
| Relay Message                                       |                                                                                                    |
| /cnrExtension/attributesRequiredIn V6Relay          | Identifies a list of attributes that the Prime Network Registrar<br>DHCPv6 Relay-Forward request dictionary must contain for<br>extensions to submit a request for configuration generation to the<br>RDU |
|                                                     | API Constant                                                                                                    |
|                                                     | ONRExtensionSettingKeys.ONR_ATTRIBUTES_REQUIRED_IN_V6_RELAY_DICTIONARY                                                                                                    |

| Property Name                                     | Description                                                                                                    |
|---------------------------------------------------|----------------------------------------------------------------------------------------------------|
| /cnrExtension/attributesToPullFrom V6RelayAsBytes | Identifies a list of attributes to be pulled from the Prime Network<br>Registrar DHCPv6 Relay-Forward request relay dictionary in<br>binary format                                                          |
|                                                   | API Constant                                                                                                    |
|                                                   | ONRExtensionSettingKeys.ONR_ATTRIBUTES_TO_READ_FROM_V6_RELAY_DICTIONARY_AS_<br>BYTES                                                                                                    |
| /cnrExtension/optionsRequiredIn V6Relay           | Identifies a list of DHCP options that the Prime Network Registrar<br>DHCPv6 Relay-Forward request dictionary must contain for<br>extensions to submit a request for configuration generation to the<br>RDU |
|                                                   | API Constant                                                                                                    |
|                                                   | CNRExtensionSettingKeys.CNR_OPTIONS_REQUIRED_IN_V6_RELAY_DICTIONARY                                                                                                    |
| /cnrExtension/optionsToPullFrom V6RelayAsBytes    | Identifies a list of DHCP options to be pulled from the Prime<br>Network Registrar DHCPv6 Relay-Forward request Relay<br>dictionary in binary format                                                        |
|                                                   | API Constant                                                                                                    |
|                                                   | ONFExtensionSettingKeys.ONP_OPTIONS_TO_READ_FROM_V6_RELAY_DICTIONARY_AS_BYTES                                                                                                    |

# **Configuring Key Distribution Center**

PacketCable Secure depends on the Kerberos infrastructure to mutually authenticate the MTA and the provisioning system; in Prime Cable Provisioning, the KDC functions as the Kerberos server. For an overview of the KDC component, see Key Distribution Center.

# **Default KDC Properties**

The KDC has several default properties that are populated during a Prime Cable Provisioning installation into the *BPR\_HOME/kdc/linux/kdc.ini* properties file. You can edit this file to change values as operational requirements dictate.

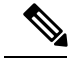

Note

Be careful in editing the *kdc.ini* file if operational requirements dictate. Incorrect values can render the KDC inoperative. If you do make changes, restart the KDC.

The default properties are:

 interface address—Specifies the IP address of the local Ethernet interface that you want the KDC to monitor for incoming Kerberos messages.

For example:

interface address = 10.10.10.1

• FQDN—Identifies the fully qualified domain name (FQDN) on which the KDC is installed.

For example:

FQDN = kdc.example.com

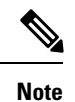

• You must enter the interface address and FQDN values through the KDC Realm Name screen during installation. For specific information, see the Cisco Prime Cable Provisioning 6.1.1 Quick Start Guide.

• maximum log file size—Specifies the maximum size, in kilobytes, that the log file that is generated by the KDC can reach. The KDC creates a new log file only when the current file reaches this maximum size.

For example:

maximum log file size = 1000

• *n* saved log files—Defines the number of old log files that the KDC saves. The default value is 7. You can specify as many as required.

For example:

n saved log files = 10

• log debug level—Specifies the logging level for the log file.

log debug level = 5

The following table describes the available logging levels for the KDC log file.

#### Table 11: KDC Logging Levels

| Log Level | Description                                                                                                    |
|-----------|----------------------------------------------------------------------------------------------------|
| 0         | Error conditions exist. Sets the logging function to save all error messages and those of a more severe nature.           |
| 1         | Warning conditions exist. Sets the logging function<br>to save all warning messages and those of a more<br>severe nature. |
| 2         | Informational messages. Sets the logging function to save all logging messages available.                                 |

| Log Level | Description                                                                                                    |
|-----------|----------------------------------------------------------------------------------------------------|
| {3-7}     | Debugging messages. Sets the logging function to save all debugging messages at various levels, from level 3 to level 7. |

 minimum (maximum) ps backoff—Specifies the minimum (or maximum) time, in tenths of a second, that the KDC waits for Prime Cable Provisioning to respond to the FQDN-Request.

For example:

```
minimum ps backoff = 150
```

Using the sample values shown above, a sample INI file might contain data similar to that shown in the following example.

#### Sample kdc.ini Configuration File

```
interface address = 10.10.10.1
FQDN = kdc.example.com
maximum log file size = 1000
n saved log files = 10
log debug level = 5
minimum ps backoff = 150
maximum ps backoff = 300
```

You can set the times for both minimum and maximum ticket duration to effectively smooth out excessive numbers of ticket requests that could occur during deployment. This setting is beneficial given that most deployments occur during traditional working hours and excessive loading might, from time to time, adversely affect performance.

#### Note

Shortening the ticket duration forces the MTA to authenticate to the KDC much more frequently. While this results in greater control over the authorization of telephony endpoints, it also causes heavier message loads on the KDC and increased network traffic. In most situations, the default setting is appropriate and should not be changed.

• maximum ticket duration—Defines the maximum duration for tickets generated by the KDC. The default unit is hours; however, by appending an **m** or **d**, you can change the units to minutes or days, respectively.

The default value is 168, or seven days. We recommend that you not change this value because this value is the length of time required to conform to the PacketCable security specification.

For example:

```
maximum ticket duration = 168
```

• minimum ticket duration—Defines the minimum duration for tickets generated by the KDC. The default unit is hours; however, by appending an **m** or **d**, you can change the units to minutes or days, respectively.

The default value is 144, or six days. We recommend that you not change this value.

For example:

```
minimum ticket duration = 144
```

## **KDC Certificates**

The certificates used to authenticate the KDC are not shipped with Prime Cable Provisioning. You must obtain the required certificates from Cable Television Laboratories, Inc. (CableLabs), and the content of these certificates must match the content in the certificates installed in the MTA.

Note Certificates are required for the KDC to function.

You can use the PKCert tool to install, and manage, the certificates that the KDC requires for its operation. The PKCert tool installs the CableLabs service provider certificates as certificate files. For information on running this tool, see Using PKCert.sh.

The PKCert tool is available only if you have installed the KDC component.

## Installing KDC Licenses

Obtain a KDC license from your Cisco representative and then install it in the correct directory.

To install a KDC license file:

- **Step 1** Obtain your license file from your Cisco representative.
- **Step 2** Log into the Prime Cable Provisioning host as root.
- **Step 3** Copy the license file to the *BPR\_HOME/kdc* directory.
  - **Caution** Be careful not to copy the file as an ASCII file. The file contains binary data susceptible to unwanted modification during an ASCII transfer.

Do not copy KDC license files between operating systems because the transfer process may damage the file.

**Step 4** To restart the KDC server and make the changes take effect, run the **bprAgent restart kdc** command from the */etc/init.d* directory.

## **Configuring Additional Realms**

The Prime Cable Provisioning KDC supports the management of multiple realms, for which a complete set of valid PacketCable X.509 certificates and a KDC private key must be present. These certificates must reside in the *BPR\_HOME/kdc/linux/packetcable/certificates* directory.

Prime Cable Provisioning supports additional realms by installing subdirectories under the BPR HOME/kdc/linux/packetcable/certificates directory; each subdirectory is named after a specific realm.

The following table lists the different certificates, with their corresponding filenames, that must be available in the *BPR\_HOME/kdc/linux/packetcable/certificates* directory.

#### Table 12: PacketCable Certificates

| Certificate              | Certificate Filename                |
|--------------------------|-------------------------------------|
| MTA Root                 | MTA_Root.cer                        |
| Service Provider Root    | CableLabs_Service_Provider_Root.cer |
| Service Provider CA      | Service_Provider.cer                |
| Local System Operator CA | Local_System.cer                    |
| KDC                      | KDC.cer                             |

The primary realm is set up during installation of the KDC component. For the primary realm, the KDC certificate (*KDC.cer*) resides in the *BPR\_HOME/kdc/linux/packetcable/certificates* directory. Its private key (KDC\_private\_key.pkcs8) resides in the *BPR\_HOME/kdc/linux/* directory.

To configure additional realms, follow this procedure, which is described in detail subsequently.

- **Step 1** Locate the directory containing your KDC certificates.
- **Step 2** Create a subdirectory under the directory that stores the KDC certificates.
  - **Note** Match the name of the subdirectory with the name of the specific realm. Use only uppercase characters while naming the subdirectory.
- **Step 3** Place the KDC certificate and the private key for the realm in the subdirectory you created.
- **Step 4** If the new realm is not chained to the same service provider as the KDC certificate, include all additional higher-level certificates that differ from those in the certificates directory.
  - **Note** Because all realms must be rooted in the same certificate chain, a KDC installation supports only one locale (North American PacketCable or Euro PacketCable) at any given point.

The following table describes the directory structure and files for a primary realm (for example, CISCO.COM) with two secondary realms (for example, CISCO1.COM and CISCO2.COM). The structure assumes that the higher-level certificates are similar for the primary realm and its secondary realms.

Table 13: Directory Structure for Multiple Realms

| Directory                                              | File Content in Directory           |
|--------------------------------------------------------|-------------------------------------|
| BPR_HOME/kdc/linux/packetcable/certificates            | For primary realm CISCO.COM:        |
|                                                        | • MTA_Root.cer                      |
|                                                        | CableLabs_Service_Provider_Root.cer |
|                                                        | Service_Provider.cer                |
|                                                        | • Local_System.cer                  |
|                                                        | • KDC.cer                           |
|                                                        | Directory /CISCO1.COM               |
|                                                        | Directory /CISCO2.COM               |
| BPR_HOME/kdc/linux/packetcable/certificates/CISCO1.COM | For secondary realm CISCO1.COM:     |
|                                                        | • KDC.cer                           |
|                                                        | • KDC private key                   |
| BPR_HOME/kdc/linux/packetcable/certificates/CISCO2.COM | For secondary realm CISCO2.COM:     |
|                                                        | • KDC.cer                           |
|                                                        | • KDC private key                   |

### **Configuring the KDC for Multiple Realms**

This section describes the workflow to configure the KDC for multiple realms. Before proceeding, complete the installation of the RDU, the DPE, and the Network Registrar extensions. For installation instructions, see the Cisco Prime Cable Provisioning 6.1.1 Quick Start Guide.

The following workflow uses sample realms and directories to describe how to configure the KDC for multiple realms. The primary realm used here is CISCO.COM and its secondary realms are CISCO1.COM and CISCO2.COM.

The setup featured in the following workflow provisions three MTAs: a Motorola SBV 5120 MTA, a Linksys CM2P2 MTA, and an SA WebStar DPX 2203 MTA. Each MTA is to be provisioned in one realm: the Motorola in the CISCO.COM realm, the Linksys MTA in the CISCO1.COM realm, and the SA MTA in the CISCO2.COM realm.

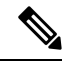

Note

The sample output shown in the following procedure has been trimmed for demonstration purposes.

To configure the KDC for multiple realms:

**Step 1** Verify the following configuration settings on the DPE:

a) Ensure that PacketCable services are enabled, by using the **show run** command.

To enable the PacketCable service, use the service packetcable 1..1 enable command.

For example:

#### dpe# show run

```
aaa authentication radius
dpe port 49186
dpe provisioning-group primary default
service packetcable 1 enable
snmp-server location equipmentrack5D
snmp-server udp-port 8001
tacacs-server retries 2
tacacs-server timeout 5
```

For details on the commands, see the Cisco Prime Cable Provisioning 6.1.1 DPE CLI Reference Guide.

b) Ensure that the security used for communication between the KDC and a DPE is set, by using the **show run** command.

To generate and set the security key, use the service packetcable 1..1 registration kdc-service-key command.

For example:

```
dpe# show run
   aaa authentication radius
   debug dpe events
   dpe port 49186
   service packetcable 1 enable
   service packetcable 1 registration kdc-service-key <value is set>
   snmp-server contact AceDuffy-ext1234
```

For details on the commands, see the Cisco Prime Cable Provisioning 6.1.1 DPE CLI Reference Guide.

c) Ensure that the security key that permits secure communication between the DPE and the RDU for PacketCable SNMPv3 cloning is set. Again, use the **show run** command. To generate and set the security key, use the **service** packetcable 1..1 snmp key-material command.

For example:

```
dpe# show run
   aaa authentication radius
   debug dpe events
   dpe port 49186
   service packetcable 1 enable
   service packetcable 1 registration kdc-service-key <value is set>
   service packetcable 1 snmp key-material <value is set>
```

For details about the commands, and the specific security privileges to run these commands, see the Cisco Prime Cable Provisioning 6.1.1 DPE CLI Reference Guide.

**Note** When you configure PacketCable settings on the DPE, ensure that you run the **dpe reload** command so that the changes take effect.

**Step 2** In the configuration file for Network Registrar extension points (cnr\_ep.properties), verify if the */ccc/kerb/realm* parameter is set to the primary realm; in this case, CISCO.COM. To do this, run the **more cnr\_ep.properties** command from the *BPR\_HOME/cnr\_ep/conf* directory.

#### For example:

```
/opt/CSCObac/cnr_ep/conf# more cnr_ep.properties
#DO NOT MODIFY THIS FILE.
#Tue Aug 13 23:24:00 PDT 2013
/ccc/tgt=01
/cccv6/dssid/primary=ff\:ff\:ff
/secure/keystore/file=/opt/CSCObac/lib/security/.keystore
/ccc/dhcp/primary=10.81.90.90
/secure/keystore/password=f2c2060fdbca0e60ae1864adb73155b9
/lib/cpcp/ssllib=/opt/nwreg2/local/lib/libssl.so.1.0.1
/rdu/fqdn=bactst-lnx-4
/server/rdu/secure/enabled=true
/rdu/port=49188
/cnr/sharedSecret=fgL7egT9zcYHs
/ccc/kerb/realm=CISCO.COM
/provgroup/capability/both/packetcable/ipv6=enabled
/provgroup/capability/both/packetcable/ipv4=enabled
/lib/cpcp/cryptolib=/opt/nwreg2/local/lib/libcrypto.so.1.0.1
/ccc/dns/primary=10.81.90.90
/cccv6/dssid/secondary=ff\:ff\:ff
/cnr/sharedSecret/digest=a3\:1f\:32\:6e\:57\:ed\:83\:b7\:68\:42\:f3\:31\:2b\:47\:d3\:36\:eb\:85\:93\:98
/cache/provGroupList=default
[root@bactst-lnx-7 ~]#
```

- **Step 3** Enable static routes appropriately to ensure Prime Cable Provisioning connectivity with devices behind the CMTS.
- Step 4Create DNS realm zones for the DNS server that is listed in the cnr\_ep.properties file. You can add zones using the<br/>Network Registrar Admin UI via the DNS > Forward Zones > List/Add Zones pages.
  - **Note** Ensure that the zones you add contain the SRV record and the DNS 'A' record for the KDC server, and that the SRV record for each zone (in this example, CISCO.COM, CISCO1.COM, and CISCO2.COM) point to one KDC.

For information on configuring zones from the Admin UI, see the Cisco Prime Network Registrar End-User Guides.

- **Step 5** Configure certificates using the PKCert.sh tool.
  - a) Create directories for the secondary realms (for example, CISCO1.COM and CISCO2.COM) under BPR HOME/kdc/linux/packetcable/certificates.

For example:

/opt/CSCObac/kdc/linux/packetcable/certificates# mkdir CISCO1.COM /opt/CSCObac/kdc/linux/packetcable/certificates# mkdir CISCO2.COM

For more information on creating directories, see Linux documentation.

- b) Create a directory in which you can copy the following certificates:
  - CableLabs\_Service\_Provider\_Root.cer
  - Service Provider.cer
  - Local\_System.cer
  - MTA\_Root.cer

• Local System.der

For example:

# cd /var
# mkdir certsInput

- **Note** The */certsInput* directory created under the */var* directory is only an example. You can choose to create any directory under any other directory. For more information on creating directories, see the specific Operating System documentation.
- c) Copy the certificates mentioned in the previous step into the directory that you created.
- d) Copy the following certificates to the *BPR\_HOME/kdc/linux/packetcable/certificates* directory:
  - CableLabs Service Provider Root.cer
  - Service Provider.cer
  - Local System.cer
  - MTA Root.cer

For information on copying files, see Linux documentation on the **cp** command.

e) Create the KDC certificate and its associated private key for the primary realm.

For example:

```
# ./opt/CSCObac/kdc/PKCert.sh -c "-s /var/certsInput -d /var/certsOutput
-k /var/certsInput/Local_System.der -c /var/certsInput/Local_System.cer
-r CISCO.COM -n 100 -a bactest.cisco.com -o"
Pkcert Version 1.0
Logging to pkcert.log
Source Directory: /var/certsInput
Destination Directory: /var/certsOutput
Private Key File: /var/certsInput/Local System.der
Certificate File: /var/certsInput/Local System.cer
Realm: CISCO.COM
Serial Number: 100
DNS Name of KDC: bactest.cisco.com
WARNING - Certificate File will be overwritten
SP Cert subject name: C=US,O=CableLabs\, Inc.,OU=ABC Cable Company,CN=Shared-01 CableLabs Local
 System CA
File written: /var/certsOutput/KDC private key.pkcs8
File written: /var/certsOutput/KDC private key proprietary.
File written: /var/certsOutput/KDC_PublicKey.der
File written: /var/certsOutput/KDC.cer
KDC Certificate Successfully Created at /var/certsOutput/KDC.cer
Copy KDC.cer to the KDC certificate directory (i.e. /opt/CSCObac/kdc/linux/
packetcable/certificates)
Copy KDC private key.pkcs8 to the KDC platform directory (i.e. /opt/CSCObac/
kdc/linux)
Copy KDC private key proprietary. to the KDC platform directory (i.e. /opt/CSCObac/
kdc/linux)
```

For more information on the tool, see Using PKCert.sh.

f) Copy the KDC.cer file to the KDC certificate directory (BPR\_HOME/kdc/linux/ packetcable/certificates). For information on copying files, see Linux documentation on the cp command.

- g) Copy the private key KDC\_private\_key.pkcs8 to the KDC platform directory (*BPR\_HOME/ kdc/linux*). For information on copying files, see Linux documentation on the **cp** command.
- h) Copy the private key KDC\_private\_key\_proprietary. to the KDC platform directory (*BPR\_HOME/kdc/linux*). For information on copying files, see Linux documentation on the **cp** command.
- i) Create the KDC certificate and its associated private key for the secondary realm; in this case, CISCO1.COM.

For example:

```
# ./opt/CSCObac/kdc/PKCert.sh -c "-s /var/certsInput -d /var/certsOutput
-k /var/certsInput/Local System.der -c /var/certsInput/Local System.cer
-r CISCO1.COM -n 100 -a bactest.cisco.com -o"
Pkcert Version 1.0
Logging to pkcert.log
Source Directory: /var/certsInput
Destination Directory: /var/certsOutput
Private Key File: /var/certsInput/Local System.der
Certificate File: /var/certsInput/Local System.cer
Realm: CISCO.COM
Serial Number: 100
DNS Name of KDC: bactest.cisco.com
WARNING - Certificate File will be overwritten
SP Cert subject name: C=US,O=CableLabs\, Inc.,OU=ABC Cable Company,CN=Shared-01 CableLabs Local
System CA
File written: /var/certsOutput/KDC private key.pkcs8
File written: /var/certsOutput/KDC private key proprietary.
File written: /var/certsOutput/KDC PublicKey.der
File written: /var/certsOutput/KDC.cer
KDC Certificate Successfully Created at /var/certsOutput/KDC.cer
Copy KDC.cer to the KDC certificate directory (i.e. /opt/CSCObac/kdc/linux/
packetcable/certificates)
Copy KDC_private_key.pkcs8 to the KDC platform directory (i.e. /opt/CSCObac/
kdc/linux)
Copy KDC private key proprietary. to the KDC platform directory (i.e. /opt/CSCObac/
kdc/linux)
```

For more information on the tool, see Using PKCert.sh.

- j) Copy KDC.cer to the secondary realm directory; for example, the /CISCO1.COM directory under BPR\_HOME/kdc/linux/packetcable/certificates. For information on copying files, see Linux documentation on the cp command.
- k) Copy the private key KDC\_private\_key.pkcs8 to the secondary realm directory; for example, the /CISCO1.COM directory under BPR\_HOME/kdc/linux/packetcable/certificates. For information on copying files, see Linux documentation on the cp command.
- Copy the private key KDC\_private\_key\_proprietary. to the secondary realm directory; for example, the /CISCO1.COM directory under BPR\_HOME/kdc/linux/packetcable/certificates. For information on copying files, see Linux documentation on the cp command.
- m) Create the KDC certificate and its associated private key for the secondary CISCO2.COM realm.

For example:

```
# ./opt/CSCObac/kdc/PKCert.sh -c "-s /var/certsInput -d /var/certsOutput
-k /var/certsInput/Local_System.der -c /var/certsInput/Local_System.cer
-r CISCO2.COM -n 100 -a bactest.cisco.com -o"
Pkcert Version 1.0
Logging to pkcert.log
Source Directory: /var/certsInput
Destination Directory: /var/certsOutput
Private Key File: /var/certsInput/Local System.der
```

```
Certificate File: /var/certsInput/Local System.cer
Realm: CISCO.COM
Serial Number: 100
DNS Name of KDC: bactest.cisco.com
WARNING - Certificate File will be overwritten
SP Cert subject name: C=US,O=CableLabs\, Inc.,OU=ABC Cable Company,CN=Shared-01 CableLabs Local
Svstem CA
File written: /var/certsOutput/KDC private key.pkcs8
File written: /var/certsOutput/KDC private key proprietary.
File written: /var/certsOutput/KDC_PublicKey.der
File written: /var/certsOutput/KDC.cer
KDC Certificate Successfully Created at /var/certsOutput/KDC.cer
Copy KDC.cer to the KDC certificate directory (i.e. /opt/CSCObac/kdc/linux/
packetcable/certificates)
Copy KDC_private_key.pkcs8 to the KDC platform directory (i.e. /opt/CSCObac/
kdc/linux)
Copy KDC private key proprietary. to the KDC platform directory (i.e. /opt/CSCObac/
kdc/linux)
```

For information on the tool, see Using PKCert.sh.

- n) Copy KDC.cer to the secondary realm directory; for example, the /CISCO2.COM directory under BPR\_HOME/kdc/linux/packetcable/certificates. For information on copying files, see Linux documentation on the cp command.
- Copy the private key KDC\_private\_key.pkcs8 to the secondary realm directory; for example, the /CISCO2.COM directory under BPR\_HOME/kdc/linux/packetcable/certificates. For information on copying files, see Linux documentation on the cp command.
- p) Copy the private key KDC\_private\_key\_proprietary. to the secondary realm directory; for example, the /CISCO2.COM directory under BPR\_HOME/kdc/linux/packetcable/certificates. For information on copying files, see Linux documentation on the cp command.
- **Step 6** Generate PacketCable service keys by using the KeyGen tool.
  - **Note** Ensure that the password that you use to generate a service key matches the password that you set on the DPE by using the **packetcable registration kdc service-key** command.

For example:

# /opt/CSCObac/kdc/keygen bactest.cisco.com CISCO.COM changeme

- # /opt/CSCObac/kdc/keygen bactest.cisco.com CISCO1.COM changeme
- # /opt/CSCObac/kdc/keygen bactest.cisco.com CISCO2.COM changeme

For details, see Using PKCert.sh.

## **Step 7** Ensure that the service keys you generated in Step 6, exist in the *BPR\_HOME/kdc/linux/keys directory*.

For example:

/opt/CSCObac/kdc/linux/keys# 1s -1

| total 18 |                                                         |           |
|----------|---------------------------------------------------------|-----------|
| -rw-rr   | oot other 2 Nov 4 09:44 krbtgt,CISCO1.COM@CISCO1.COM    |           |
| -rw-rr   | oot other 2 Nov 4 09:44 krbtgt,CISCO2.COM@CISCO2.COM    |           |
| -rw-rr   | oot other 2 Nov 4 09:44 krbtgt,CISCO.COM@CISCO.COM      |           |
| -rw-rr   | oot other 2 Nov 4 09:44 mtafqdnmap,bactest.cisco.com@CI | SCO1.COM  |
| -rw-rr   | oot other 2 Nov 4 09:44 mtafqdnmap,bactest.cisco.com@CI | SCO2.COM  |
| -rw-rr   | oot other 2 Nov 4 09:44 mtafqdnmap,bactest.cisco.com@CI | SCO.COM   |
| -rw-rr   | oot other 2 Nov 4 09:44 mtaprovsrvr,bactest.cisco.com@C | ISCO1.COM |
| -rw-rr   | oot other 2 Nov 4 09:44 mtaprovsrvr,bactest.cisco.com@C | ISCO2.COM |
| -rw-rr   | oot other 2 Nov 4 09:44 mtaprovsrvr,bactest.cisco.com@C | ISCO.COM  |

For more information, see Linux documentation.

**Step 8** Ensure that the various certificates and service keys exist in the *BPR HOME/kdc* directory.

```
For example:
```

/opt/CSCObac/kdc# 1s PKCert.sh internal keygen lib pkcert.log linux bacckdc.license /opt/CSCObac/kdc# cd /internal/bin /internal/bin# 1s kdc runKDC.sh shutdownKDC.sh # cd /opt/CSCObac/kdc/lib # 1s libgcc\_s.so.1 libstdc++.so.5 libstlport gcc.so # cd /opt/CSCObac/linux/logs # 1s kdc.log.1 kdc.log # cd /opt/CSCObac/linux # 1s logs kdc.ini packetcable KDC private key proprietary. # cd keys # 1s krbtgt,CISCO1.COM@CISCO1.COM krbtgt,CISCO2.COM@CISCO2.COM krbtgt,CISCO.COM@CISCO.COM mtafqdnmap,bactest.cisco.com@CISCO1.COM mtafqdnmap,bactest.cisco.com@CISCO2.COM mtafqdnmap, bactest.cisco.com@CISCO.COM mtaprovsrvr,bactest.cisco.com@CISCO1.COM mtaprovsrvr,bactest.cisco.com@CISCO2.COM mtaprovsrvr,bactest.cisco.com@CISCO.COM # cd ./linux/packetcable/certificates # 1s KDC.cer Local System.cer CableLabs Service Provider Root.cer MTA Root.cer CISCO1.COM Service Provider.cer CISCO2.COM # cd ./linux/packetcable/certificates/CISCO1.COM # 1s KDC.cer KDC\_private\_key\_proprietary. # cd ./linux/packetcable/certificates/CISCO2.COM: # 1s KDC.cer KDC private key proprietary. For more information, see Linux documentation. Restart the KDC.

For example:

#### # /etc/init.d/bprAgent restart kdc

Step 9

For more information, see Using Prime Cable Provisioning Process Watchdog from CLI.

- **Step 10** Configure the Prime Cable Provisioning Admin UI for multiple realms.
  - a) Add DHCP Criteria for the secondary realm; in this case, CISCO1.COM.

For example:

- 1. From Configuration > DHCP Criteria > Manage DHCP Criteria, click the Add button.
- 2. The Add DHCP Criteria page appears.
- 3. Enter cisco1 in the DHCP Name field.
- 4. Click Submit.
- 5. Return to the Manage DHCP Criteria page, and click the cisco1 DHCP criteria. The Modify DHCP Criteria page appears.
- 6. Under Property Name, select /ccc/kerb/realm and enter CISCO1.COM in the Property Value field.
- 7. Click Add and Submit.

For more information, see Configuring DHCP Criteria.

b) Add DHCP Criteria for the secondary realm; in this case, CISCO2.COM.

For example:

- 1. From Configuration > DHCP Criteria > Manage DHCP Criteria, click the Add button.
- 2. The Add DHCP Criteria page appears.
- 3. Enter cisco2 in the DHCP Name field.
- 4. Click Submit.
- 5. Return to the Manage DHCP Criteria page, and click the cisco2 DHCP criteria. The Modify DHCP Criteria page appears.
- 6. Under Property Name, select /ccc/kerb/realm and enter cisco2.COM in the Property Value field.
- 7. Click Add and Submit.

For more information, see Configuring DHCP Criteria.

c) Add templates as files to Prime Cable Provisioning for each of the devices being provisioned; in this step, for the Motorola MTA.

For example:

- 1. Choose Configuration > Files. The Manage Files page appears.
- 2. Click Add, and the Add Files page appears.
- 3. Select the CableLabs Configuration Template option from the File Type drop-down list.
- 4. Add the *mot-mta.tmpl* file. This file is the template used to provision a Motorola MTA. For template syntax, see the example, **Template Used to Provision a Motorola MTA**.
- 5. Click Submit.

For more information, see Managing Files.

 Add templates as files to Prime Cable Provisioning for each of the devices being provisioned; in this step, for the Linksys MTA.

For example:

- 1. Choose Configuration > Files. The Manage Files page appears.
- 2. Click Add, and the Add Files page appears.
- 3. Select the CableLabs Configuration Template option from the File Type drop-down list.
- 4. Add the linksys-mta.tmpl file. This file is the template used to provision a Linksys MTA. For template syntax, see the example, **Template Used to Provision a Linksys MTA**.
- 5. Click Submit.

For more information, see Managing Files.

 Add templates as files to Prime Cable Provisioning for each of the devices being provisioned; in this step, for the SA MTA.

For example:

- 1. Choose Configuration > Files. The Manage Files page appears.
- 2. Click Add, and the Add Files page appears.
- 3. Select the CableLabs Configuration Template option from the File Type drop-down list.
- 4. Add the sa-mta.tmpl file. This file is the template used to provision an SA MTA. For template syntax, see the example, **Template Used to Provision an SA MTA**.
- 5. Click Submit.

For more information, see Managing Files.

f) Add a Class of Service for the primary realm; in this case, CISCO.COM.

For example:

- 1. Choose Configuration > Class of Service.
- 2. Click Add. The Add Class of Service page appears.
- 3. Enter mot-mta as the name of the new Class of Service for the CISCO.COM realm.
- 4. Choose the Class of Service Type as PacketCableMTA.
- 5. Select /*cos/packetCableMTA/file* from the Property Name drop-down list and associate it to the mot-mta.tmpl template file (which is used to provision the Motorola MTA in the primary CISCO.COM realm).
- 6. Click Add and Submit.

For more information, see Configuring Class of Service.

g) Add a Class of Service for the secondary realm; in this case, CISCO1.COM.

For example:

1. Choose Configuration > Class of Service.

- 2. Click Add. The Add Class of Service page appears.
- 3. Enter linksys-mta as the name of the new Class of Service for the CISCO1.COM realm.
- 4. Choose the Class of Service Type as PacketCableMTA.
- 5. Select /*cos/packetCableMTA/file* from the Property Name drop-down list and associate it to the linksys-mta.tmpl template file (which is used to provision the Linksys MTA in the secondary CISCO1.COM realm).
- 6. Click Add and Submit.

For more information, see Configuring Class of Service.

h) Add a Class of Service for the secondary realm; in this case, CISCO2.COM.

For example:

- 1. Choose Configuration > Class of Service.
- 2. Click Add. The Add Class of Service page appears.
- 3. Enter sa-mta as the name of the new Class of Service for the CISCO1.COM realm.
- 4. Choose the Class of Service Type as PacketCableMTA.
- 5. Select /*cos/packetCableMTA/file* from the Property Name drop-down list and associate it to the sa-mta.tmpl template file (which is used to provision the SA MTA in the secondary CISCO2.COM realm).
- 6. Click Add and Submit.

For more information, see Configuring Class of Service.

Step 11Bring the devices online and provision them. See the following examples that describe the provisioning process.Example 1

The following example describes how you can provision the Motorola SBV5120.

- a) Provision the cable modem part of the device by setting it to use the **sample-bronze-docsis** Class of Service.
- b) To provision the MTA part, go to the Devices > Manage Devices page. Search and select the PacketCable device you want to provision. The Modify Device page appears.
- c) Set the domain name. This example uses bacclab.cisco.com.
- d) From the drop-down list corresponding to Registered Class of Service, select **mot-mta**. This is the Class of Service that you added in Step 10-f.
- e) From the drop-down list corresponding to Registered DHCP Criteria, select the default option.
- f) Click **Submit**.

### Example 2

The following example illustrates how you can provision the Linksys CM2P2.

- a) Provision the cable modem part of the device by setting it to use the **sample-bronze-docsis** Class of Service.
- b) To provision the MTA part, go to the Devices > Manage Devices page. Search and select the PacketCable device you want to provision. The Modify Device page appears.
- c) Set the domain name. This example uses bacclab.cisco.com.
- d) From the drop-down list corresponding to Registered Class of Service, select **linksys-mta**. This is the Class of Service that you added in Step 10-g.

- e) From the drop-down list corresponding to Registered DHCP Criteria, select the **cisco1** option. This is the DHCP Criteria that you added for the secondary CISCO1.COM realm in Step 10-a.
- f) Click Submit.

#### **Example 3**

The following example illustrates how you can provision the SA WebStar DPX 2203.

- a) Provision the cable modem part of the device by setting it to use the **sample-bronze-docsis** Class of Service.
- b) To provision the MTA part, go to the Devices > Manage Devices page. Search and select the PacketCable device you want to provision. The Modify Device page appears.
- c) Set the domain name. This example uses bacclab.cisco.com.
- d) From the drop-down list corresponding to Registered Class of Service, select sa-mta. This is the Class of Service that you added in Step 10-h.
- e) From the drop-down list corresponding to Registered DHCP Criteria, select the **cisco2** option. This is the DHCP Criteria that you added for the secondary CISCO2.COM realm in Step 10-b.

#### f) Click Submit.

**Step 12** Verify if multiple realm support is operational by using an ethereal trace. See the sample output from the KDC and DPE log files shown here from the sample setup used in this procedure.

#### Example 1

The following example features excerpts from the KDC and DPE log files for the Motorola SBV 5120 MTA provisioned in the primary CISCO.COM realm:

#### KDC Log Sample Output–Motorola MTA

```
INFO [Thread-4] 2007-02-07 07:56:21,133 (DHHelper.java:114) - Time to create DH key pair(ms): 48
INFO [Thread-4] 2007-02-07 07:56:21,229 (DHHelper.java:114) - Time to create DH key pair(ms): 49
INFO [Thread-4] 2007-02-07 07:56:21,287 (DHHelper.java:150) - Time to create shared secret: 57 ms.
INFO [Thread-4] 2007-02-07 07:56:21,289 (PKAsReqMsg.java:104) - ##MTA-9a Unconfirmed AS Request:
1133717956 Received from /10.10.1.2
INFO [Thread-4] 2007-02-07 07:56:21,298 (KRBProperties.java:612) - Replacing property: 'minimum
ps backoff' Old Value: '150' New Value: '150'
INFO [Thread-4] 2007-02-07 07:56:21,324 (KDCMessageHandler.java:257) - AS-REQ contains PKINIT -
OA Tag.
INFO [Thread-4] 2007-02-07 07:56:21,325 (KDCMessageHandler.java:279) - PK Request from MTA received.
Client is MTA - QA Tag
INFO [Thread-4] 2007-02-07 07:56:21,365 (KDCMessageHandler.java:208) - ##MTA-9b KDC Reply AS-REP
Sent to /10.10.1.2:1039 Time(ms): 290
WARN [main] 2005-11-07 07:56:23,193 (KDC.java:113) - Statistics Report
                                                                         ASREP's: 1
INFO [main] 2005-11-07 07:56:23,195 (KDC.java:121) - /pktcbl/mtaAsRepSent: 10
INFO [main] 2005-11-07 07:56:23,195 (KDC.java:121) - /pktcbl/DHKeygenTotalTime: 1043
INFO [main] 2005-11-07 07:56:23,196 (KDC.java:121) - /pktcbl/mtaAsReqRecvd: 10
INFO [main] 2005-11-07 07:56:23,197 (KDC.java:121) - /pktcbl/DHKeygenNumOps: 20
INFO [main] 2005-11-07 07:56:23,197 (KDC.java:121) - /pktcbl/total: 60
```

#### DPE Log Sample Output–Motorola MTA

dpe.cisco.com: 2007 02 07 07:56:24 EST: %BAC-DPE-6-4178: Adding Replay Packet: []
dpe.cisco.com: 2007 02 07 07:56:24 EST: %BAC-PKTSNMP-6-0764: [System Description for MTA: <<HW\_REV:
1.0, VENDOR: Motorola Corporation, BOOTR: 8.1, SW\_REV: SBV5120-2.9.0.1-SCM21-SHPC, MODEL: SBV5120>>]
dpe.cisco.com: 2007 02 07 07:56:24 EST: %BAC-PKTSNMP-6-0764: [##MTA-15 SNMPv3 INFORM Received From
10.10.1.2.]
dpe\_cisco\_com: 2007 02 07 07:56:24 EST: %BAC-PEE-6-0688: Received key material update for device

dpe.cisco.com: 2007 02 07 07:56:24 EST: %BAC-DPE-6-0688: Received key material update for device [1,6,01:11:82:61:5e:30]

dpe.cisco.com: 2007 02 07 07:56:24 EST: %BAC-PKTSNMP-6-0764: [##MTA-19 SNMPv3 SET Sent to 10.10.1.2] dpe.cisco.com: 2007 02 07 07:56:24 EST: %BAC-TFTP-6-0310: Finished handling [read] request from

```
[10.10.1.2:1190] for [bpr0106001182615e300001]
dpe.cisco.com: 2007 02 07 07:56:25 EST: %BAC-PKTSNMP-6-0764: [##MTA-25 SNMP Provisioning State
INFORM Received from 10.10.1.2. Value: 1]
```

#### Example 2

The following example features excerpts from the KDC and DPE log files for the Linksys CM2P2 MTA provisioned in the secondary CISCO1.COM realm:

#### KDC Log Sample Output-Linksys MTA

INFO [Thread-8] 2007-02-07 08:00:10,664 (DHHelper.java:114) - Time to create DH key pair(ms): 49 INFO [Thread-8] 2007-02-07 08:00:10,759 (DHHelper.java:114) - Time to create DH key pair(ms): 49 INFO [Thread-8] 2007-02-07 08:00:10,817 (DHHelper.java:150) - Time to create shared secret: 57 ms. INFO [Thread-8] 2007-02-07 08:00:10,819 (PKAsReqMsg.java:104) - ##MTA-9a Unconfirmed AS Request: 1391094112 Received from /10.10.1.5 INFO [Thread-8] 2007-02-07 08:00:10,828 (KRBProperties.java:612) - Replacing property: 'minimum ps backoff' Old Value: '150' New Value: '150' INFO [Thread-8] 2007-02-07 08:00:10,860 (KDCMessageHandler.java:257) - AS-REQ contains PKINIT -OA Tag. INFO [Thread-8] 2007-02-07 08:00:10,862 (KDCMessageHandler.java:279) - PK Request from MTA received. Client is MTA - QA Tag INFO [Thread-8] 2007-02-07 08:00:10,901 (KDCMessageHandler.java:208) - ##MTA-9b KDC Reply AS-REP Sent to /10.10.1.5:3679 Time(ms): 296 WARN [main] 2007-02-07 08:00:13,383 (KDC.java:113) - Statistics Report ASREP's: 1 INFO [main] 2007-02-07 08:00:13,384 (KDC.java:121) - /pktcbl/mtaAsRepSent: 11 INFO [main] 2007-02-07 08:00:13,384 (KDC.java:121) - /pktcbl/DHKeygenTotalTime: 1141

#### DPE Log Sample Output–Linksys MTA

dpe.cisco.com: 2007 02 07 08:00:10 EST: %BAC-DPE-6-4112: Adding Replay Packet: [] dpe.cisco.com: 2007 02 07 08:00:12 EST: %BAC-DPE-6-4178: Adding Replay Packet: [] dpe.cisco.com: 2007 02 07 08:00:12 EST: %BAC-PKTSNMP-6-0764: [System Description for MTA: Linksys Cable Modem with 2 Phone Ports (CM2P2) <<HW REV: 2.0, VENDOR: Linksys, BOOTR: 2.1.6V, SW REV: 2.0.3.3.11-1102, MODEL: CM2P2>>] dpe.cisco.com: 2007 02 07 08:00:12 EST: %BAC-PKTSNMP-6-0764: [##MTA-15 SNMPv3 INFORM Received From 10.10.1.5.] dpe.cisco.com: 2007 02 07 08:00:12 EST: %BAC-DPE-6-0688: Received key material update for device [1,6,00:0f:68:f9:42:f6] dpe.cisco.com: 2007 02 07 08:00:12 EST: %BAC-PKTSNMP-6-0764: [##MTA-19 SNMPv3 SET Sent to 10.10.1.5] dpe.cisco.com: 2007 02 07 08:00:18 EST: %BAC-TFTP-6-0310: Finished handling [read] request from [10.10.1.5:1032] for [bpr0106000f68f942f60001] dpe.cisco.com: 2007 02 07 08:00:18 EST: %BAC-PKTSNMP-6-0764: [##MTA-25 SNMP Provisioning State INFORM Received from 10.10.1.5. Value: 1]

#### Example 3

The following example features excerpts from the KDC and DPE log files for the SA WebStar DPX 2203 MTA provisioned in the secondary CISCO2.COM realm:

#### KDC Log Sample Output-SA MTA

INFO [Thread-6] 2007-02-07 08:01:31,556 (DHHelper.java:114) - Time to create DH key pair(ms): 49
INFO [Thread-6] 2007-02-07 08:01:31,652 (DHHelper.java:114) - Time to create DH key pair(ms): 50
INFO [Thread-6] 2007-02-07 08:01:31,711 (DHHelper.java:150) - Time to create shared secret: 57 ms.
INFO [Thread-6] 2007-02-07 08:01:31,715 (PKAsReqMsg.java:104) - ##MTA-9a Unconfirmed AS Request:
575634000 Received from /10.10.1.50
INFO [Thread-6] 2007-02-07 08:01:31,727 (KRBProperties.java:612) - Replacing property: 'minimum
ps backoff' Old Value:'150' New Value: '150'
INFO [Thread-6] 2007-02-07 08:01:31,752 (KDCMessageHandler.java:257) - AS-REQ contains PKINIT -

```
QA Tag.
INFO [Thread-6] 2007-02-07 08:01:31,753 (KDCMessageHandler.java:279) - PK Request from MTA received.
Client is MTA - QA Tag
INFO [Thread-6] 2007-02-07 08:01:31,792 (KDCMessageHandler.java:208) - ##MTA-9b KDC Reply AS-REP
Sent to /10.10.1.50:3679 Time(ms): 292
WARN [main] 2007-02-07 08:01:33,423 (KDC.java:113) - Statistics Report ASREP's: 1
INFO [main] 2007-02-07 08:01:33,424 (KDC.java:121) - /pktcbl/mtaAsRepSent: 12
INFO [main] 2007-02-07 08:01:33,425 (KDC.java:121) - /pktcbl/DHKeygenTotalTime: 1240
INFO [main] 2007-02-07 08:01:33,425 (KDC.java:121) - /pktcbl/mtaAsReqRecvd: 12
INFO [main] 2007-02-07 08:01:33,426 (KDC.java:121) - /pktcbl/DHKeygenNumOps: 24
INFO [main] 2007-02-07 08:01:33,426 (KDC.java:121) - /pktcbl/DHKeygenNumOps: 24
```

#### DPE Log Sample Output–SA MTA

```
dpe.cisco.com: 2007 02 07 08:01:31 EST: %BAC-DPE-6-4112: Adding Replay Packet:
                                                                                []
dpe.cisco.com: 2007 02 07 08:01:33 EST: %BAC-DPE-6-4178: Adding Replay Packet:
                                                                                []
dpe.cisco.com: 2007 02 07 08:01:33 EST: %BAC-PKTSNMP-6-0764: [System Description for MTA: S-A WebSTAR
DPX2200 Series DOCSIS E-MTA Ethernet+USB (2)Lines VOIP <<HW REV: 2.0, VENDOR: S-A, BOOTR: 2.1.6b,
SW_REV: v1.0.1r1133-0324, MODEL: DPX2203>>]
dpe.cisco.com: 2007 02 07 08:01:33 EST: %BAC-PKTSNMP-6-0764: [##MTA-15 SNMPv3 INFORM Received From
10.10.1.50.1
dpe.cisco.com: 2007 02 07 08:01:33 EST: %BAC-DPE-6-0688: Received key material update for device
[1,6,00:0f:24:d8:6e:f5]
dpe.cisco.com: 2007 02 07 08:01:33 EST: %BAC-PKTSNMP-6-0764: [##MTA-19 SNMPv3 SET Sent to 10.10.1.50]
dpe.cisco.com: 2007 02 07 08:01:38 EST: %BAC-TFTP-6-0310: Finished handling [read] request from
[10.10.1.50:1037] for [bpr0106000f24d86ef50001]
dpe.cisco.com: 2007 02 07 08:01:39 EST: %BAC-PKTSNMP-6-0764: [##MTA-25 SNMP Provisioning State
INFORM Received from 10.10.1.50. Value: 1]
```

### Authoring Template for Provisioning Devices in Multiple Realms

You can use the template syntax described here to provision devices in a particular realm. The examples shown here are specific to the Motorola SBV5120 MTA, the Linksys CM2P2 MTA, and the SA WebStar DPX2203 MTA. The respective templates used to Provision are shown below.

```
Note
```

You must modify these templates to suit the specifics of the MTA in your network.

#### **Template Used to Provision a Motorola MTA**

```
# Example PacketCable MTA template: mot-mta.tmpl
#
# Note that this template is specific to the TI 401 MTA.
# This template must be modified to the specifics of your MTA.
#
# First, the start marker.
#
option 254 1
#
# Enable MTA
#
option 11 .pktcMtaDevEnabled.0,INTEGER,true
#
# Set CMS FQDN for each endpoint on the MTA.
# NOTE: the indexes (9 and 10 here) will differ per manufacturer.
#
```

```
option 11
.pktcNcsEndPntConfigTable.pktcNcsEndPntConfigEntry.pktcNcsEndPntConfigCallAgentId.9,STRING,CMS.CISCO.COM
option 11
.pktcNcsEndPntConfigTable.pktcNcsEndPntConfigEntry.pktcNcsEndPntConfigCallAgentId.10,STRING,CMS.CISCO.COM
# Set the realm org name. This MUST match that contained in the cert chain used by the
device.
#
# "CableLabs, Inc."
option 11
.pktcMtaDevRealmTable.pktcMtaDevRealmEntry.pktcMtaDevRealmOrqName.'CISCO.COM', STRING, "CableLabs,
 Inc."
#
# Set the realm name and IPSec control for the CMS.
option 11
.pktcMtaDevCmsTable.pktcMtaDevCmsEntry.pktcMtaDevCmsIpsecCtrl.'CMS.CISCO.COM', INTEGER, true
option 11
pktcMtaDevCmsTable.pktcMtaDevCmsEntry.pktcMtaDevCmsKerbRealmName.'CMS.CISCO.COM',STRING,CISCO.COM
# Finally, the end marker.
option 254 255
```

#### **Template Used to Provision a Linksys MTA**

Note that, in this template, the realm has been set to CISCO1.COM.

```
# Example PacketCable MTA template: linksys-mta.tmpl
#
# Note that this template is specific to the TI 401 MTA.
# This template must be modified to the specifics of your MTA.
# First, the start marker.
option 254 1
# Enable MTA
option 11 .pktcMtaDevEnabled.0, INTEGER, true
# Set CMS FQDN for each endpoint on the MTA.
# NOTE: the indexes (9 and 10 here) will differ per manufacturer.
option 11
.pktcNcsEndPntConfigTable.pktcNcsEndPntConfigEntry.pktcNcsEndPntConfigCallAgentId.9,STRING,CMS.CISCO.COM
option 11
.pktcNcsEndPntConfigTable.pktcNcsEndPntConfigEntry.pktcNcsEndPntConfigCallAgentId.10,STRING,CMS.CISCO.COM
# Set the realm org name. This MUST match that contained in the cert chain used by the
device.
#
# "CableLabs, Inc."
option 11
.pktcMtaDevRealmTable.pktcMtaDevRealmEntry.pktcMtaDevRealmOrgName.'CISCO1.COM', STRING, "CableLabs,
 Inc."
#
# Set the realm name and IPSec control for the CMS.
option 11
.pktcMtaDevCmsTable.pktcMtaDevCmsEntry.pktcMtaDevCmsIpsecCtrl.'CMS.CISCO.COM', INTEGER, true
option 11
pktcMtaDevCmsTable.pktcMtaDevCmsEntry.pktcMtaDevCmsKerbRealmName.'CMS.CISCO.COM',STRING,CISCO1.COM
```

#
# Finally, the end marker.
#
option 254 255

#### Template Used to Provision an SA MTA

Note that, in the template, the realm has been set to CISCO2.COM.

```
#
# Example PacketCable MTA template: sa-mta.tmpl
#
# Note that this template is specific to the TI 401 MTA.
# This template must be modified to the specifics of your MTA.
# First, the start marker.
option 254 1
#
# Enable MTA
#
option 11 .pktcMtaDevEnabled.0, INTEGER, true
# Set CMS FQDN for each endpoint on the MTA.
# NOTE: the indexes (9 and 10 here) will differ per manufacturer.
option 11
.pktcNcsEndPntConfigTable.pktcNcsEndPntConfigEntry.pktcNcsEndPntConfigCallAgentId.9,STRING,CMS.CISCO.COM
option 11
.pktcNcsEndPntConfigTable.pktcNcsEndPntConfigEntry.pktcNcsEndPntConfigCallAgentId.10,STRING,CMS.CISCO.COM
#
# Set the realm org name. This MUST match that contained in the cert chain used by the
device.
#
# "CableLabs, Inc."
option 11
.pktcMtaDevRealmTable.pktcMtaDevRealmEntry.pktcMtaDevRealmOrgName.'CISCO2.COM', STRING, "CableLabs,
Inc."
#
# Set the realm name and IPSec control for the CMS.
#
option 11
.pktcMtaDevCmsTable.pktcMtaDevCmsEntry.pktcMtaDevCmsIpsecCtrl.'CMS.CISCO.COM',INTEGER,true
option 11
pktcMtaDevCmsTable.pktcMtaDevCmsEntry.pktcMtaDevCmsKerbRealmName.'CMS.CISCO.COM', STRING,CISCO2.COM
# Finally, the end marker.
option 254 255
```